Instructions on how to check that your web browser enables a successful video connection.

1. Write the following address in the address bar:

https://visitor.gerdescom.fi/dashboard

2. Press Enter, which opens the next page. The icon at the top of the white window is circled.

NOTE: Do not try to login to this page – do not put your username or password here!

| deligent Provincial Charlow 🔺       |                                                                                                    |                  | • - n |
|-------------------------------------|----------------------------------------------------------------------------------------------------|------------------|-------|
| + C Q & allokinopalanettiylarinoat. |                                                                                                    |                  | * * * |
|                                     |                                                                                                    |                  |       |
|                                     | Sittlefectoritories                                                                                                    |                  |       |
|                                     | Salasaro                                                                                                    |                  |       |
|                                     | C Muisse minut                                                                                                    | NAMEN LODIES AND |       |
|                                     | Krjaudo sindan                                                                                                    |                  |       |
|                                     | Distriction of the second second seco |                  |       |
|                                     | and the second second                                                                                                    |                  |       |
|                                     |                                                                                                    |                  |       |
|                                     |                                                                                                    |                  |       |
|                                     |                                                                                                    |                  |       |
|                                     |                                                                                                    |                  |       |
|                                     |                                                                                                    |                  |       |
|                                     |                                                                                                    |                  |       |
|                                     |                                                                                                    |                  |       |
|                                     |                                                                                                    |                  |       |
|                                     |                                                                                                    |                  |       |
|                                     |                                                                                                    |                  |       |

3. Click the circled VideoVisit icon at the top of the window with the mouse cursor.

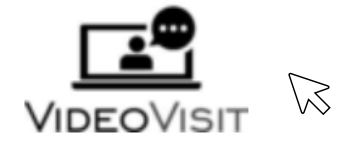

4. When VideoVisit asks:

Do you allow visitor.gerdescom.fi to use your microphone?

Allow access to the microphone on your computer by clicking Allow (blue button).

| Ţ              | Sallitko sivuston <b>cc3-visitor.gag-intern.de</b> käyttää<br>mikrofoniasi? |                   |  |  |  |
|----------------|-----------------------------------------------------------------------------|-------------------|--|--|--|
|                | Jaettava <u>m</u> ikrofoni:                                                 |                   |  |  |  |
|                | Kuulokkeet ja mikrofoni (Jabra EVOLVE 20 MS) $$ $$ $$ $$ $$ $$ $$           |                   |  |  |  |
|                | Muista valinta                                                              |                   |  |  |  |
| <u>S</u> allin |                                                                             | En s <u>a</u> lli |  |  |  |
|                |                                                                             |                   |  |  |  |

5. When VideoVisit asks:

Do you allow visitor.gerdescom.fi to use your camera?

Allow access to the camera on your computer by clicking Allow (blue button).

|  | Sallitko sivuston <b>cc3-visitor.gag-intern.de</b> käyttää<br>kameraasi? |                   |        |
|--|--------------------------------------------------------------------------|-------------------|--------|
|  |                                                                          |                   |        |
|  | Integrated Webcam                                                        |                   | $\sim$ |
|  | Muista valinta                                                           |                   |        |
|  | <u>S</u> allin                                                           | En s <u>a</u> lli |        |

6. If the circled text **The TURN server is reachable!** in the image below appears, it is possible to make video calls by using that browser.

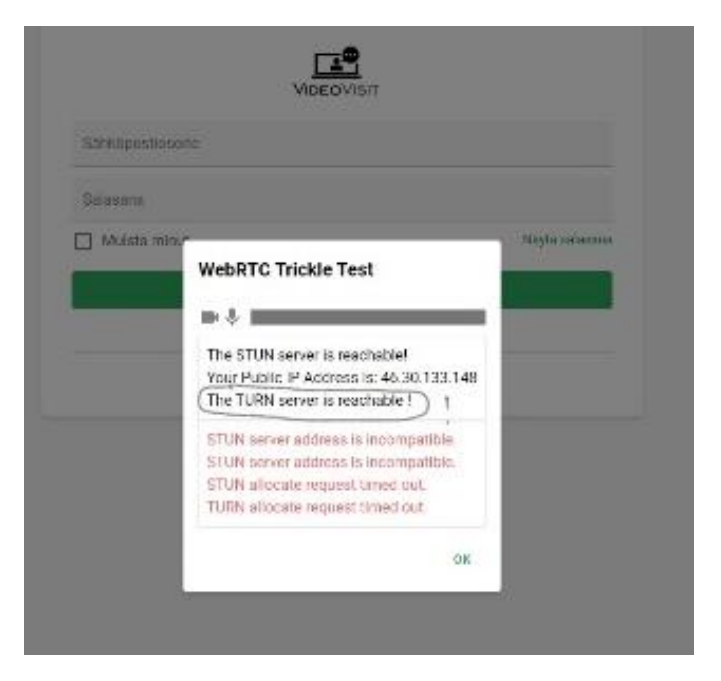

7. If the text **The TURN server is reachable!** does not appear, it is not possible to make video calls by using that browser. You don't have to care about other texts in the text box.